## STUDENT Panopto Recordings in Canvas - Reuse in Assignment or Discussion

- 1. No need to upload your presentation more than once in a single Canvas course!
- 2. Log into Canvas.
- 3. Click either the **Submit Assignment** button or the **Reply** button in a Discussion.
- 4. Click the **Panopto icon** on the toolbar. *NOTE: If you do not see the Panopto icon, click the electrical plug/external tools OR the 3 vertical dots icon to reveal the Panopto icon.*

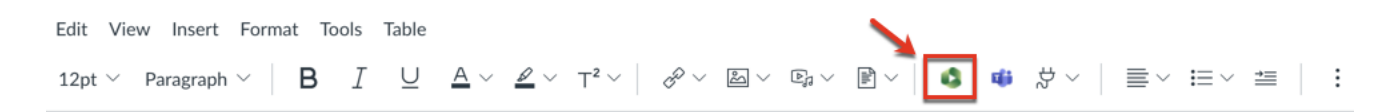

- 5. Click the **Choose** tab.
- 6. Click the recording to select it and click the **Insert** button.

| Panopto Recordings                                                                                                    |                  |                                    | ×         |
|----------------------------------------------------------------------------------------------------|------------------|------------------------------------|-----------|
| - Demonstration Course [assignments]                                                                                                    |                  | Search under "Permanent term - Dem | onstratio |
| Choose                                                                                                    | Upload           | Record                             |           |
| • Wate to Ansate Your Students?<br>Market on Ansate Your Students?<br>Market on Ansate Your Students?<br>Market on Ansate Your Students?<br>Market on Ansate Your Students?<br>Market on Ansate Your Students?<br>Market on Ansate Your Students?<br>Market on Ansate Your Students?<br>Market on Ansate Your Students?<br>Market on Ansate Your Students? | Recording<br>019 |                                    |           |
|                                                                                                    |                  |                                    |           |
|                                                                                                    |                  |                                    |           |
|                                                                                                    |                  | 5                                  |           |
|                                                                                                    |                  |                                    |           |
|                                                                                                    |                  |                                    |           |
|                                                                                                    |                  |                                    |           |
|                                                                                                    |                  |                                    |           |
|                                                                                                    |                  |                                    | Insert _  |
|                                                                                                    |                  |                                    |           |

- 7. Scroll down if necessary and Click the **Submit Assignment** button or the **Post Reply** button in a Discussion.
- 8. Assignment or Discussion Reply is successfully submitted.

For technical assistance, contact frc@uccs.edu.